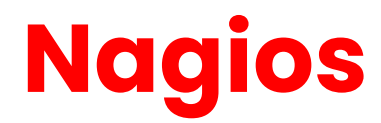

Emetteur(s) : Saviard Matthieu Destinataire(s) : Jury BTS SIO

Date: 18/02/2024

Objet : Mise en place d'un serveur NAGIOS au sein de mon infrastructure

Nagios est un système de surveillance open source utilisé pour superviser en temps réel la disponibilité, les performances et l'état des éléments d'un environnement informatique, tels que les réseaux, les systèmes et les applications.

Il utilise des plugins pour effectuer des vérifications spécifiques et envoie des alertes en cas de détection d'anomalies, permettant aux administrateurs de réagir rapidement. Nagios offre une interface web facile d'utilisation, prend en charge la personnalisation des plugins, la planification des tâches et peut être étendu grâce à une communauté active.

Nagios XI est une version améliorée avec des fonctionnalités avancées.

# 1. Préréquis

Pour réaliser notre serveur Nagios, voici donc nos prérequis  $\rightarrow$ 

|     | NAGIOS    |            |           |  |  |  |  |  |
|-----|-----------|------------|-----------|--|--|--|--|--|
| RAM | OS        | HARD DRIVE | NECESSITE |  |  |  |  |  |
| 2GB | Debian 12 | 30GB       | Routeur   |  |  |  |  |  |
|     |           |            | DNS       |  |  |  |  |  |

Voici la configuration reseau :

| CA                   | CARTE RESEAUX |  |  |  |  |
|----------------------|---------------|--|--|--|--|
| ENS33 192.168.110.10 |               |  |  |  |  |
| ENS160               | NAT           |  |  |  |  |

La carte NAT sera retirée après l'installation du service Nagios

Nagios est utilisé principalement via son interface web. Quand les utilisateurs sont connectés, ils peuvent accéder au tableau de bord principal, qui montre les statuts des équipements réseau, des services et des applications en surveillant. L'interface permet de visualiser rapidement l'état opérationnel de chaque élément, que ce soit en termes de disponibilité, de performances ou d'éventuelles erreurs, grâce à des codes couleur faciles à comprendre.

Les sections dédiées aux "hôtes" et aux "services" offrent des détails spécifiques, des graphiques de performance et un historique des événements. Cette interface offre également des fonctionnalités de configuration, de filtrage, de recherche et de gestion des notifications, ce qui rend la surveillance, la personnalisation et la réaction rapide aux incidents plus simples. Par conséquent, l'interface web de Nagios

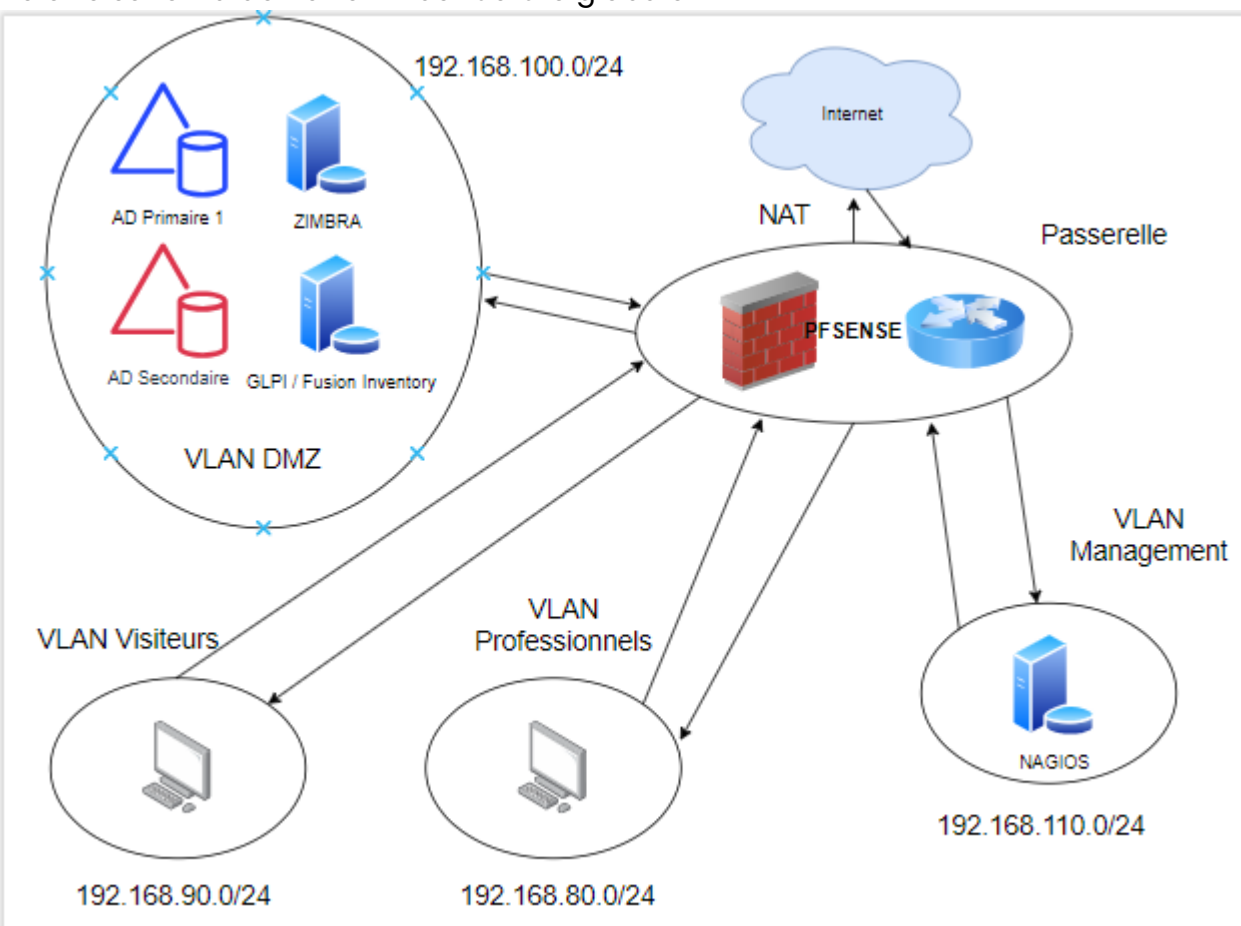

Voici le schéma de notre infrastructure globale →

# 2. Préparation de la machine et installation de nagios

### a. Configuration de la machine

On commence par mettre à jour la machine

root@nagios:~# root@nagios:~# apt update && upgrade

Ensuite on met à jour le fichier resolv.conf avec notre DNS et domaine

```
GNU nano 5.4
domain localdomain
search localdomain
nameserver 192.168.32.2
```

On installe les outils DNS et la commande WGET ainsi que curl

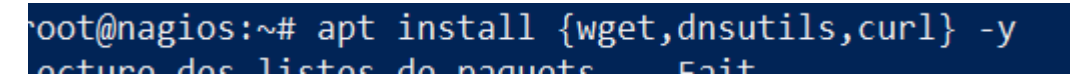

## b. Installation de Nagios

On va commencer par installer Nagios sur notre machine  $\rightarrow$ 

curl https://assets.nagios.com/downloads/nagiosxi/install.sh | sh

root@nagios:~# curl https://assets.nagios.com/downloads/nagiosxi/install.sh | sh

Une fois installé, on va aller sur notre dashboard depuis une AD primaire via edge grâce à notre IP Nagios →

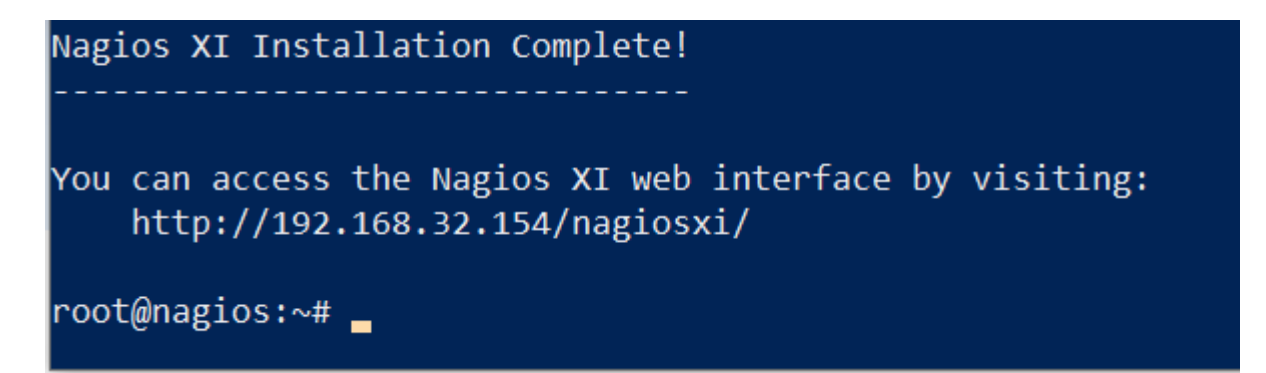

On va donc aller sur <u>http://192.168.110.10</u> et retirer la carte NAT qu'on avait utilisé pour l'installation

On arrive sur une page qui va nous demander de configurer nagios et de rentrer une clé pour un trial

### General System Settings

| Program URL          | http://192.168.110.10/nagiosxi/   |                      | Ø        |
|----------------------|-----------------------------------|----------------------|----------|
| Timezone             | (UTC+01:00) Paris                 | ~                    |          |
| Language             | French (Français)                 |                      |          |
| User Interface Theme | Modern Dark                       | ~                    |          |
|                      | Use HTTPS only (all HTTP requests | will be redirected t | o HTTPS) |

#### License Settings

| License Type | Trial      Licensed      Free (Limited)                                                                             |
|--------------|----------------------------------------------------------------------------------------------------|
|              | Trial includes unlimited nodes + enterprise features. Includes access to trial support.<br>Click to get a trial key |
| Trial Key    | NDI5MzIwNDYxMjkxNDEy                                                                                                |

Next >

## On change le mot de passe ightarrow

- ID : nagiosadmin
- MDP: @Azerty123

Ensuite, il se connecter et accepter le contrat -> Pour pouvoir accéder au dashboard

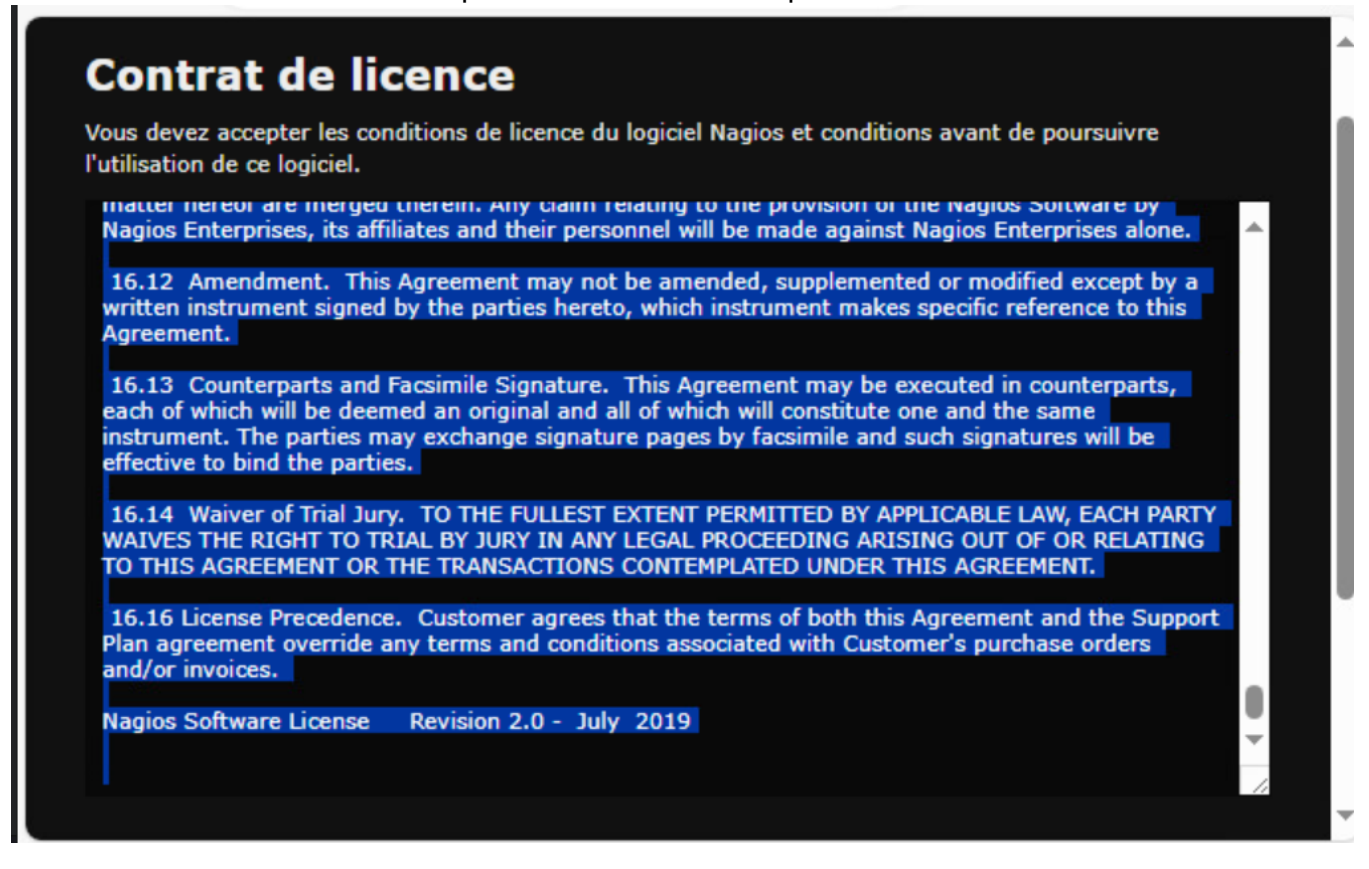

On arrive sur le dashboard. Le dashboard sera le lieu ou nous pourrons faire la supervision de nos serveurs. En effet, dans le cadre de notre infrastructure, Nagios sera utilisé pour gérer nos serveurs, et évaluer si ils sont en surcharge ect.

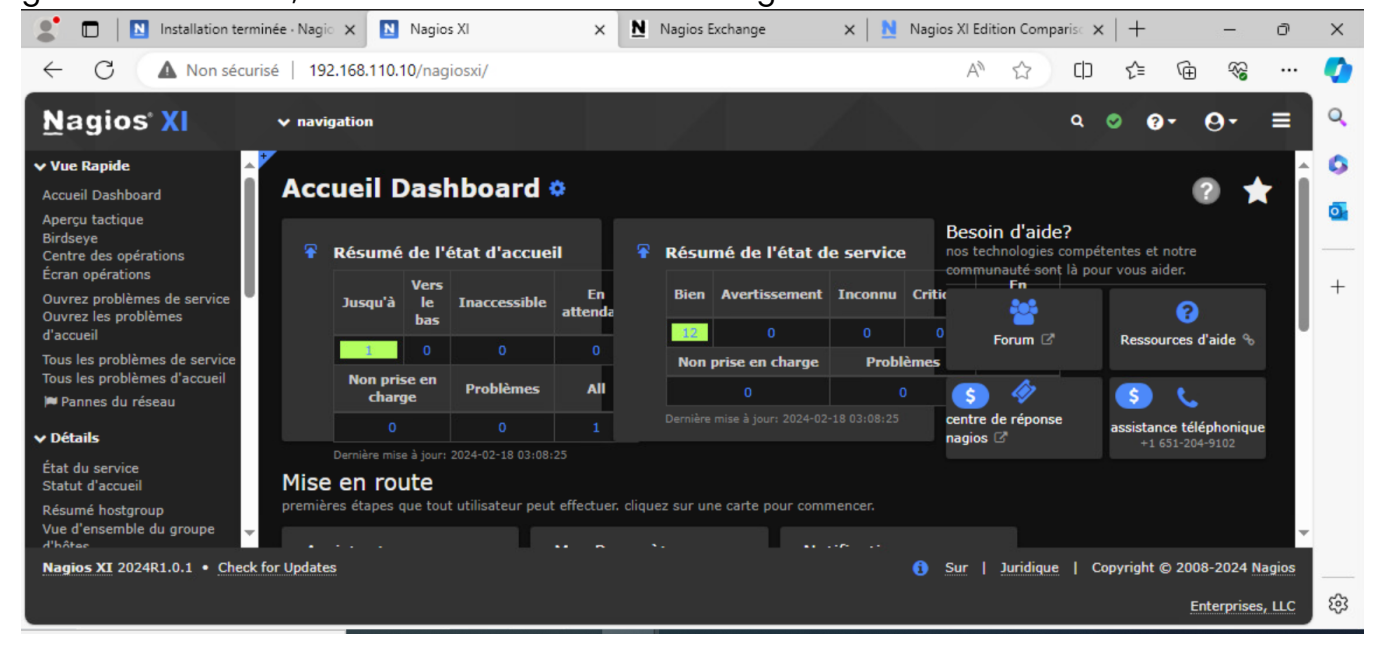

On y trouve des fonctionnalités telles que :

Des fonctionnalités telles que :

- Vue d'ensemble : Statut global et graphiques récapitulatifs.
- Hôtes et Services : Liste et détails des hôtes et services surveillés.
- Cartes : Représentation visuelle de la topologie du réseau.
- Événements : Journal des événements, alertes et notifications.
- Rapports : Rapports prédéfinis et personnalisables.
- Configuration : Gestion des hôtes, services, politiques de notification.
- Planification : Horaires de vérification des hôtes et services.
- Administration : Gestion des utilisateurs, configuration système.
- Tableau de bord personnel : Personnalisation pour des besoins spécifiques.

## 3. Installation d'un agent Windows

Notre machine Nagios est finalement prête, nous allons donc pouvoir ensuite installer sur notre serveur AD primaire. En effet, on peut découper les agents nagios en deux parties :

- Les machines Windows
- Les machines Linux

Ici, nous allons commencer par installer sur notre serveur AD Windows

C'est lui qui va remonter les infos vers notre serveur Nagios  $\rightarrow$ 

Un agent Nagios est un logiciel léger installé sur les systèmes à surveiller. Son rôle principal est de collecter des informations locales sur la santé et les performances du système, puis de les transmettre au serveur Nagios central pour une analyse approfondie. Voici un résumé de son utilité et de son fonctionnement :

→ Ici on va installer un agent de type NCPA (Nagios Cross- Platform Agent)

Un agent NCPA :

Allons donc commencer en allant sur notre machine primaire  $\rightarrow$ 

| Gestionn                                         | aire de serveur 🔸 Tableau de bord 🛛 🔹 🕫 🖉 Géree                                                                                                    | r Outils Afficher Aid |
|--------------------------------------------------|----------------------------------------------------------------------------------------------------|-----------------------|
| 🔢 Tableau de bord                                | BIENVENUE DANS GESTIONNAIRE DE SERVEUR                                                                                                    |                       |
| Serveur local<br>Tous les serveurs               | 1 Configurer ce serveur local                                                                                                    |                       |
| 官 DHCP<br>윤 DNS<br>ब Services de fichiers et d ▷ | RAPIDE       2       Ajouter des rôles et des fonctionnalités         3       Ajouter d'autres serveurs à gérer         NOUVEAUTÉS       5                        |                       |
|                                                  | Creer un groupe de serveurs     S     Connecter ce serveur aux services cloud                                                                                     | Masquer               |
|                                                  | Rôles et groupes de serveurs         Rôles : 4   Groupes de serveurs : 1   Nombre total de serveurs : 1         Image: AD DS       1         Image: AD DS       1 | 1                     |

On va donc aller dans Gérer  $\rightarrow$  « Ajouter des rôles et fonctionnalités »  $\rightarrow$  « Installation basée sur un rôle une fonctionnalité »  $\rightarrow$  Serveurs SNMP

| Dratacala DNPD                                          | ~      |
|---------------------------------------------------------|--------|
|                                                         |        |
| Proxy du service de migration du stockage               |        |
| Qualité E/S du service                                  |        |
| Redirecteur WebDAV                                      |        |
| Réplica du système de stockage                          |        |
| RPC sur proxy HTTP                                      |        |
| Sauvegarde Windows Server                               |        |
| Serveur de gestion des adresses IP (IPAM)               |        |
| Serveur SMTP                                            |        |
| Serveur WINS                                            |        |
| Service d'activation des processus Windows              |        |
| Service de migration du stockage                        |        |
| Service de recherche Windows                            |        |
| Service de réseau local sans fil                        |        |
| Service de transfert intelligent en arrière-plan (BITS) |        |
| <ul> <li>Service SMMP</li> </ul>                        |        |
| V Fournisseur WMI SNMP                                  |        |
| Services TCP/IP simples                                 |        |
| Support de partage de fichiers SMB 1.0/CIFS             |        |
| Support Hyper-V pour Host Guardian                      | $\sim$ |

### On va faire suivant $\rightarrow$ Puis installer ce service

En fait, quand on installe des Outils et fonctionnalités, c'est comme si on installait des services va cette icône →

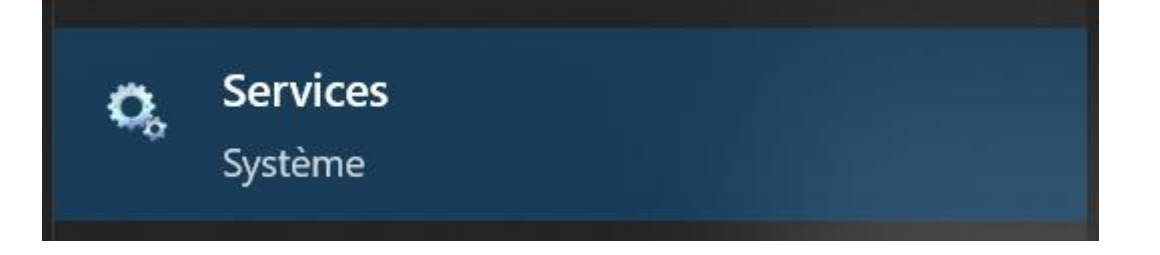

On va donc aller sur notre service installé, sur notre machine. Taper « Services » dans la barre de recherche Windows et chercher → « Service SNMP »

|                                | Services           |                                                                                                    |                                                                                                    |                                                                                                    | Propriétés de Servi                                                                                                    | ce SNMP (Ordina                                                                                                    | teur local)                                                                                                    | ×                                                                     |  |
|--------------------------------|--------------------|----------------------------------------------------------------------------------------------------|----------------------------------------------------------------------------------------------------|----------------------------------------------------------------------------------------------------|----------------------------------------------------------------------------------------------------|----------------------------------------------------------------------------------------------------|----------------------------------------------------------------------------------------------------|-----------------------------------------------------------------------|--|
| 6                              | Fichier Action A   | ffichage ?                                                                                                    |                                                                                                    |                                                                                                    | Interruptions                                                                                                    | Séc                                                                                                    | urité                                                                                                    | Dépendances                                                           |  |
| Corbeille                      | ⇐ ➡   📰 🖸          | 2 🗟 🛛 📷 🕨 🔳 🕪                                                                                                    |                                                                                                    |                                                                                                    | Général                                                                                                    | Connexion                                                                                                    | Récupération                                                                                                    | Agent                                                                 |  |
|                                | 🔅 Services (local) | Services (local)                                                                                                    | Nom                                                                                                    | Descrip                                                                                                    | Nom du service :<br>Nom complet :                                                                                                    | SNMP<br>Service SNMP                                                                                                    |                                                                                                    |                                                                       |  |
| GLPI<br>Nouveau<br>document te |                    | Service SNMP<br>Arrêter le service<br>Redémarrer le service<br>Description :<br>Permet aux requêtes SNMP (Simple<br>Network Management Protocol)<br>d'être traitées par cet ordinateur. Si ce<br>service est arrêté, l'ordinateur ne<br>pourra pas traiter les requêtes SNMP.<br>Si ce service est désactivé, tous les<br>services qui en dépendent<br>explicitement ne pourront pas<br>démarrer. | Nom<br>Service Hyper-V PowerShell<br>Service Initiateur iSCSI de M<br>Service Initiateur iSCSI de M<br>Service Interface du magasi<br>Service Liste des réseaux<br>Service Partage réseau du L<br>Service Partage réseau du L<br>Service Partage réseau du L<br>Service Portection avancée<br>Service Protection avancée<br>Service PushToInstall de Wi<br>Service Serveur proxy KDC<br>Service Serveur proxy KDC<br>Service State Repository (St<br>Service Synchronisation dat<br>Service User Experience Virt<br>Service User Experience Virt<br>Service User Experience Virt | Descrip<br>Fournit<br>Gère les<br>Ce serv<br>Coordo<br>Identifii<br>Active I<br>Partage<br>Ce serv<br>Le servi<br>Surveill<br>Offre u<br>Le servi<br>Le servi<br>Permet<br>Fournit<br>Synchr<br>Assure<br>Dermet | Nom complet :<br>Description :<br>Chemin d'accès d<br>C:\Windows\Syst<br>Type de démarrag<br>État du service :<br>Démarrer<br>Vous pouvez spéc<br>service.<br>Paramètres de dé | Service SNMP Permet aux requi Management Pro ontinutaur Gi nue les fichiers exécutat em32\snmp exe pe : Autor En cours d'exécut Antêter offier les paramètres marrage : | êtes SNMP (Simple N<br>toco)) d'être traitées<br>eenvise aet amêté l'e<br>bles :<br>natique<br>ion<br>Suspendre<br>qui s'appliquent au d | Vetwork<br>par cet<br>vrtinstaur na<br>V<br>Reprendre<br>démarrage du |  |
|                                |                    | Étendu Standard /                                                                                                    |                                                                                                    |                                                                                                    |                                                                                                    | C                                                                                                    | K Annule                                                                                                    | r Appliquer                                                           |  |

On va donc dans Propriétés → On va cocher toutes les cases dans la rubrique Agent →

| incertoptions                                            | s Sécu                                                         | inté                              | Dépendances                          |
|----------------------------------------------------------|----------------------------------------------------------------|-----------------------------------|--------------------------------------|
| Général                                                  | Connexion                                                      | Récupérati                        | on Age                               |
| es systèmes de<br>l'indiquer la pers<br>éseau pour cet o | gestion d'Internet peu<br>onne contact, l'empla<br>ordinateur. | ivent demander<br>cement du systè | au service SNMF<br>me et les service |
| Contact :                                                |                                                                |                                   |                                      |
| implacement :                                            |                                                                |                                   |                                      |
| Service                                                  |                                                                |                                   |                                      |
| Physique 🗸                                               | Applications                                                   | Liaison de don                    | nées et sous-rése                    |
| <mark>∕ Int</mark> ernet                                 | Bout en bout                                                   |                                   |                                      |
|                                                          |                                                                |                                   |                                      |
|                                                          |                                                                |                                   |                                      |
|                                                          |                                                                |                                   |                                      |
|                                                          |                                                                |                                   |                                      |
|                                                          |                                                                |                                   |                                      |
|                                                          |                                                                |                                   |                                      |

Puis ensuite nous allons aller dans  $\rightarrow$  « Sécurité »

- Dans l'onglet "Sécurité", commencez par ajouter votre communauté SNMP, dans cet exemple nommée "safetech.com", à la liste. Suivez ces étapes :
- Cliquez sur "Ajouter...".
- Définissez les droits et le nom de la communauté, par exemple, "safetech.com".

| Général        | Connexion          | Réci         | inération | Agent     |
|----------------|--------------------|--------------|-----------|-----------|
| Internations   | S                  | écurité      | Déne      | ndances   |
| interruptions  |                    |              | Бере      | inddrices |
| Envoyer une ir | nterruption d'auth | entification |           |           |
| Noms de comm   | unautés accepté    | s            |           |           |
| Communauté     |                    | Droit        | s         |           |
|                |                    |              |           |           |
|                |                    |              |           |           |
| Configurati    | on du service Sl   | NMP          |           | ×         |
|                |                    |              |           |           |
| Droits de co   | ommunauté :        |              | Ajo       | outer     |
| LECTURE        | ECRITURE           | ~            | An        | nuler     |
| Nom de la o    | communauté :       |              |           |           |
| nagios.safe    | etech.com          |              |           |           |
|                |                    |              |           |           |
|                |                    |              |           |           |
| A:             |                    | 1:1:         | 0         |           |
| Ajou           | ter M              | odifier      | Supprimer |           |
|                |                    |              |           |           |
|                |                    |              |           |           |
|                |                    |              |           |           |
|                |                    |              |           |           |
|                |                    |              |           |           |

→ Cochez l'option "Accepter les paquets SNMP provenant de ces hôtes".

Ensuite, ajustez la liste d'hôtes autorisés comme suit :

1) Retirer"localhost" de la liste si présente.

X Propriétés de Service SNMP (Ordinateur local) 1 Récupération Général Connexion Agent Sécurité Dépendances Interruptions Envoyer une interruption d'authentification Noms de communautés acceptés 1 Communauté Droits LECTURE ÉC... Ir nagios.safetech.com e P 5 Modifier ... Ajouter... Supprimer le r Accepter les paquets SNMP provenant de n'importe quel hôte Ti Accepter les paquets SNMP provenant de ces hôtes 0 192.168.110.10 n n 1 P Ajouter ... Modifier... Supprimer p n De OK Annuler Appliquer

Ajoutez l'adresse IP du serveur Nagios dans les serveurs autorisés

Ensuite on enregistre  $\rightarrow$  Puis on retourne sur notre dashboard Nagios

Sur le dashboard aller dans configure  $\rightarrow$  configuration wizard

On va cliquer sur cette icône et ensuite commencer à configurer notre premier agent  $\rightarrow$ 

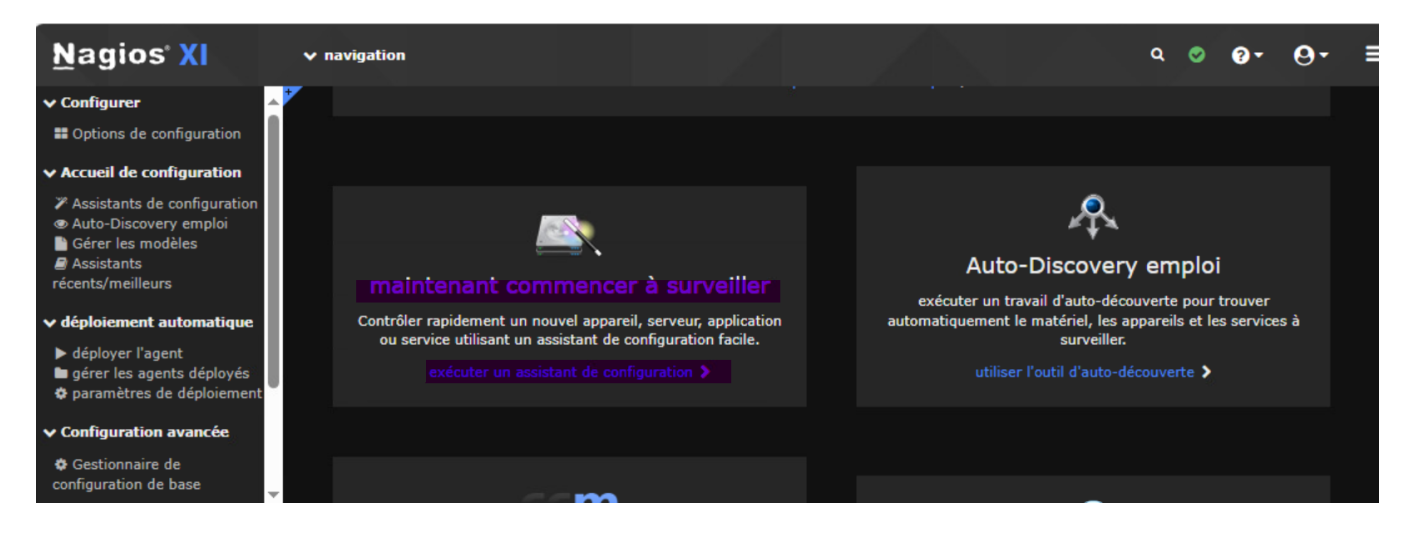

➔ On choisit Windows

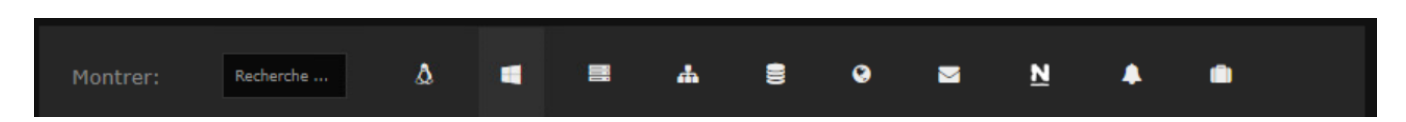

Et on cherche ensuite tout en bas « Windows SNMP »

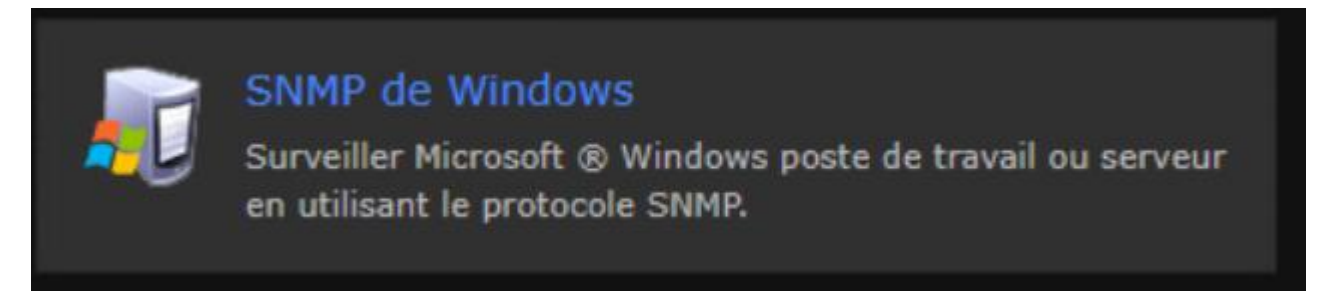

➔ On va donc ensuite rentrer les paramètres de notre machine AD primaire qu'on veut superviser

|                         | 192.168.100.2        |                              |              |
|-------------------------|----------------------|------------------------------|--------------|
|                         | L'adresse IP de la m | achine Windows que vous soul | haitez surve |
| Système d'exploitation: |                      |                              |              |

| Paramètres SN       | IMP                                                                                   |
|---------------------|---------------------------------------------------------------------------------------|
| Spécifiez les parar | nètres utilisés pour surveiller la machine Windows via SNMP.                          |
| Version SNMP:       |                                                                                       |
|                     | La version du protocole SNMP utilisé pour commicate avec la machine.                  |
|                     | vous devez utiliser snmp v1 si la langue de votre système Windows n'est pas l'anglais |
| Port HTTP::         |                                                                                       |
|                     | le port snmp à utiliser, le port par défaut est le port 161.                          |
|                     |                                                                                       |
| snmp paramèt        | res de version                                                                        |
| Communauté Si       |                                                                                       |
|                     | La chaîne de communauté SNMP utilisé pour nécessaire d'interroger la machine Windows  |

Faire « Next » et ensuite on va choisir les éléments lesquels ont veut superviser  $\rightarrow$ 

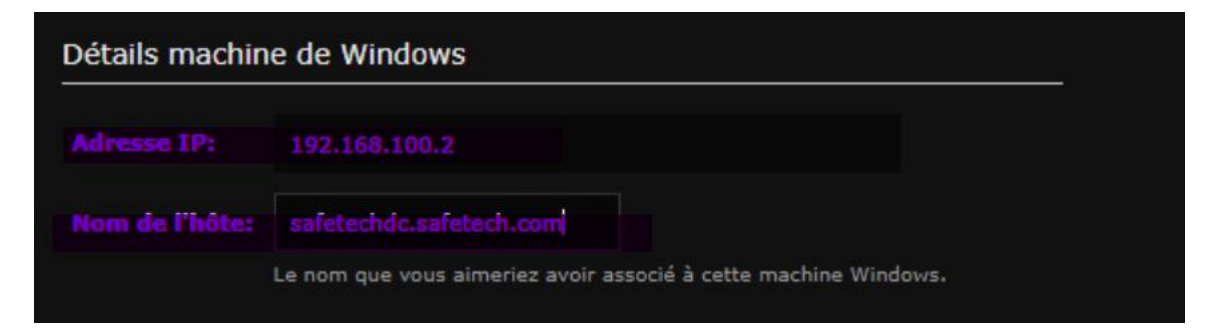

Voici la liste des éléments que nous pouvons surveiller  $\rightarrow$ 

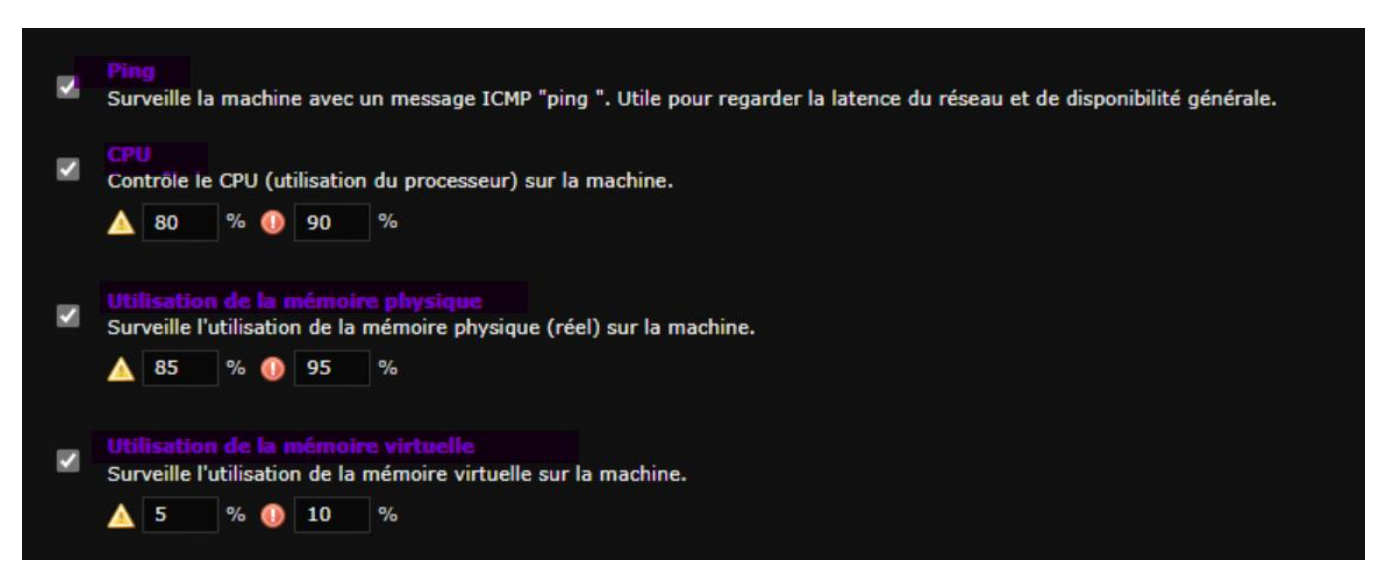

| lecteurs sélectionner un nouveau lecteur dans la liste déroulante | assistant va rempiir detecte le | clears, pour ajouter p  | ius de      |
|-------------------------------------------------------------------|---------------------------------|-------------------------|-------------|
|                                                                   | cteurs selectionner un nouvea   | u lecteur dans la liste | déroulante. |
|                                                                   |                                 |                         |             |
| Conduire: C: 🗸 🛆 80 % 🕕 95 %                                      | nduire: C: 🗸 🛕 80               | % 🚺 95 %                |             |

➔ On fait suivant

On laisse la configuration de base, avec l'agent qui enverra son statut toutes les 5 minutes

| Paramètres de surveillance des                                                                                                    |
|----------------------------------------------------------------------------------------------------|
| Définir les paramètres de base qui déterminent la façon dont l'hôte et de service (s) doivent être surveillés.                      |
| Dans des circonstances normales:                                                                                                    |
| Surveiller l'hôte et de service (s) à chaque <b>5</b> minutes.                                                                      |
| Lorsqu'un problème potentiel est détecté pour la première:                                                                          |
| Vérifiez à nouveau l'hôte et de service (s) à chaque <b>1</b> minutes jusqu'à <b>5</b> fois avant <u>envoyer une notification</u> . |
| ✓ Arrière Suivant > ✓ Terminer                                                                                                    |

### On fait « terminé »

| *                  | Services     |         | Ð   | ٠     | 2         | ii                       |                                                                           |
|--------------------|--------------|---------|-----|-------|-----------|--------------------------|---------------------------------------------------------------------------|
| tat dı             | u service p  | our cet | hôt | e     |           |                          | Dernière mise à jour: 2024-02-18 03:43:                                   |
| Service            | 2            | Statut  |     | Durée | Tentative | Dernière<br>vérification | Informations sur l'état                                                   |
| CPU Usa            | age 📈        | Ok      |     | N/A   | 1/5       | 2024-02-18<br>03:42:22   | 2 CPU, average load 3.5% < 80% : OK                                       |
| Drive C:           | : Disk Usage | Ok      |     | N/A   | 1/5       | 2024-02-18<br>03:42:45   | C:\Label: Serial Number 3847e2ec: 21%used(12968MB/61110MB)<br>(<80%) : OK |
| Physical<br>Usage  | Memory       | Pending |     | N/A   | 1/5       |                          |                                                                           |
| Ping Pending       |              |         | N/A | 1/5   |           |                          |                                                                           |
| Virtual I<br>Usage | Memory       | Pending |     | N/A   | 1/5       |                          |                                                                           |

On peut ensuite voir sur nos dashboards nos infos remonter ightarrow

On va faire la même sur notre autre serveur Windows AD Secondaire ightarrow

Au final, pour note infrastructure nous obtenons les machines suivantes  $\rightarrow$ 

## 4. Installation d'un agent Linux

On va donc installer un agent GLPI sur une de nos machines Linux → Nous allons tout d'abord commencer par notre serveur Ubuntu Zimbra qui est une application critique pour notre infrastructure →

Comme pour Windows, nous allons devoir installer le service SNMP ightarrow

root@zimbra:~# apt install snmpd –y\_\_

On va supprimer le contenu du fichier de configuration  $\rightarrow$ 

```
oot@zimbra:~# echo "" > /etc/snmp/snmp.conf
```

Et on va ensuite le remplir de cette façon  $\rightarrow$ 

```
sysLocation nagios.safetech.com
sysContact root<root@safetech.com>
agentaddress udp:161,udp:[::1]:161
rocommunity nagios.sitka.local default
```

Puis on restart le service  $\rightarrow$ 

| root@zimbra:~# service snmpd restart<br>root@zimbra:~# service snmpd status                          |
|----------------------------------------------------------------------------------------------------|
| <ul> <li>snmpd.service – Simple Network Management Protocol (SNMP) Daemon.</li> </ul>                |
| Loaded: loaded (/lib/systemd/system/snmpd.service; enabled; vendor preset: enabled)                  |
| Active: active (running) since Sun 2024–02–18 03:12:31 UTC; 6s ago                                   |
| Process: 15836 ExecStartPre=/bin/mkdir –p /var/run/agentx (code=exited, status=0/SUCCESS)            |
| Main PID: 15837 (snmpd)                                                                              |
| Tasks: 1 (limit: 8178)                                                                               |
| Memory: 6.0M                                                                                         |
| CGroup: /system.slice/snmpd.service                                                                  |
| └─15837 /usr/sbin/snmpd -LOw -u Debian-snmp -g Debian-snmp -I -smux mteTrigger mteTrig               |
|                                                                                                    |
| févr.18 03:12:31 zimbra.safetech.com snmpd[15837]: Cannot adopt OID in UCD–SNMP–MIB: laLoadFloat :D  |
| févr. 18 03:12:31 zimbra.safetech.com snmpd[15837]: Cannot adopt OID in UCD–SNMP–MIB: la∟oadInt ::=> |
| févr.18 03:12:31 zimbra.safetech.com snmpd[15837]: Cannot adopt OID in UCD–SNMP–MIB: laConfig ::= >  |
| févr.18 03:12:31 zimbra.safetech.com snmpd[15837]: Cannot adopt OID in UCD–SNMP–MIB: laLoad ::= { >  |
| févr.18 03:12:31 zimbra.safetech.com snmpd[15837]: Cannot adopt OID in UCD–SNMP–MIB: laNames ::= {>  |
| févr.18 03:12:31 zimbra.safetech.com snmpd[15837]: Cannot adopt OID in UCD–SNMP–MIB: laIndex ::= {>  |
| févr. 18 03:12:31 zimbra.safetech.com snmpd[15837]: /etc/snmp/snmp.conf: line 1: Warning: Unknown t  |
| févr. 18 03:12:31 zimbra.safetech.com snmpd[15837]: /etc/snmp/snmp.conf: line 2: Warning: Unknown t  |
| févr. 18 03:12:31 zimbra.safetech.com snmpd[15837]: /etc/snmp/snmp.conf: line 3: Warning: Unknown t  |
| févr. 18 03:12:31 zimbra.safetech.com snmpd[15837]: /etc/snmp/snmp.conf: line 4: Warning: Unknown t  |
| lines 1-20/20 (END)                                                                                  |

→ On vérifie que ca marche bien avec la commande suivante :

# 5. Installation et configuration de NCAP

Enter a password to use for the MySQL n MySQL nagiosxi Password: nagios